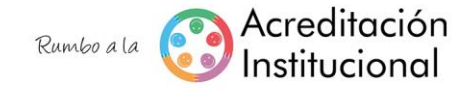

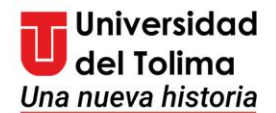

# INSTITUTO DE EDUCACIÓN A DISTANCIA UNIDAD DE POSGRADOS

# **ORIENTACIONES PARA LA INSCRIPCIÓN EN PLATAFORMA**

**1.** ingrese al siguiente enlace, al final de la página encuentra el link "**Inscríbete en Línea**", en el que debe dar click

http://aspirantes.ut.edu.co/procesos/inscripcion/inscribete-aqui.html

|                                | x M Recibidos (7) - iapalma@ut.edu.: x 🕖 Proceso de Inscripción x 🛇 Académico - Academusoft 3.2 x + | - 0 ×                    |
|--------------------------------|----------------------------------------------------------------------------------------------------|--------------------------|
| $- \rightarrow C$ (1) No es se | eguro aspirantes.ut.edu.co/procesos/inscripcion/inscribete-aqui.html                                | ☆ 😇 🥵 :                  |
|                                | S No olvide descargar el certificado de inscripción de plataforma el cual<br>reclamaciones.         | es soporte ante posibles |
|                                |                                                                                                    |                          |
| 2                              | Observationes                                                                                       |                          |

### 2. De click en el botón inscribirse

| → C ① No es segu Aspirante.                          | iro   camaleon.ut.edu.co:8080/to      | ima/academusoft/acade | mico/inicioSeguroAspir | rante.jsp          |                | Q                        | \$                     | ( <b>9</b> ) ÷ |
|------------------------------------------------------|---------------------------------------|-----------------------|------------------------|--------------------|----------------|--------------------------|------------------------|----------------|
| Aca                                                  | démico                                |                       |                        |                    | Universid<br>A | ad del Tolima<br>cademuS | oftaa                  |                |
|                                                      |                                       |                       |                        |                    | Inscrij        | pción en Lír             | iea<br>o               |                |
|                                                      | Consultar                             | Inscribirse           |                        |                    |                |                          |                        |                |
|                                                      | Ayuda                                 |                       |                        |                    |                | Sa                       | alir de la<br>licación |                |
|                                                      |                                       |                       |                        |                    |                |                          |                        |                |
| n.ut.edu.co:8080/tolima/acade                        | musoft/academico/inscripcion/ins_nie_ | pub.jsp?viene=2       |                        |                    |                |                          |                        |                |
| nut.edu.co:8080/tolima/acade                         | musoft/academico/inscripcion/ins_nie_ | pub.jsp?viene=2       | CACIdocx               | 2. ESP. GERENCIAdo | x ^            |                          | Mostrar t              | odo X          |
| prutedu.co:8080/tolima/acade<br>PERFIL PROYECTOS.jpg | musoft/academico/inscripcion/ins_nie_ | pub.jsp?viene=2       | CACIdoox               | 2. ESP. GERENCIAdo | x ^            |                          | Mostrar t<br>1:45 p. n | odo<br>n. 🗖    |

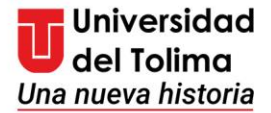

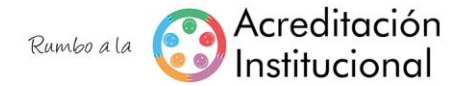

# 3. Seleccione la opción POSGRADO y de click en continuar

| (2) WhatsApp         | 🗙 📔 M Recibidos (7) - iapalma@ut. 🗙      | Proceso de Inscripción 🗙 😵 Académico - Academusoft 🗴                                          | S Académico - Academusoft X | + - 0       |     |
|----------------------|------------------------------------------|-----------------------------------------------------------------------------------------------|-----------------------------|-------------|-----|
| → C ① No e           | es seguro   camaleon.ut.edu.co:8080/toli | ma/academusoft/academico/inicioSeguroAspirante.jsp                                            |                             | @ ☆ ២       | (P) |
| Aspirante.           |                                          |                                                                                               |                             |             |     |
|                      | cadémico                                 |                                                                                               | Universidad del             | Tolima      |     |
|                      |                                          |                                                                                               | Acade                       | muSoft 32   |     |
|                      |                                          | Lista de Niveles Educativos.                                                                  |                             |             |     |
|                      | Nivel                                    | Descripción                                                                                   |                             |             |     |
|                      |                                          | Seleccione esta opción si desea inscribirse a un curso                                        |                             |             |     |
|                      | POSTGRADO                                | Seleccione esta opción si ha aprobado una carrera universitaria<br>Especialización o Maestría | a y desea realizar una      |             |     |
|                      | PREGRADO                                 | Seleccione esta opción si desea inscribirse a una Carrera Profe                               | acie                        |             |     |
|                      |                                          |                                                                                               | Continuar                   |             |     |
|                      |                                          |                                                                                               |                             |             |     |
|                      | <b>S</b>                                 |                                                                                               |                             | •           |     |
| Volver               | Ayuda                                    |                                                                                               |                             | Salir de la |     |
|                      |                                          |                                                                                               |                             | aplication  |     |
|                      |                                          |                                                                                               |                             |             | 1   |
|                      |                                          |                                                                                               |                             |             |     |
|                      |                                          |                                                                                               |                             |             |     |
| PERFIL PROYECTOS.jpg | g ^ 🥻 wetransfer-a1a4b6.zip              | ↑ 🖗 3. ESP. EDUCACIdocx ↑ 🖗 2. ESP. GERENCIAd                                                 | locx ^                      | Mostrar tod | do: |
|                      |                                          |                                                                                               |                             | 4.45        |     |

4. De click en el botón "Realizar inscripción"

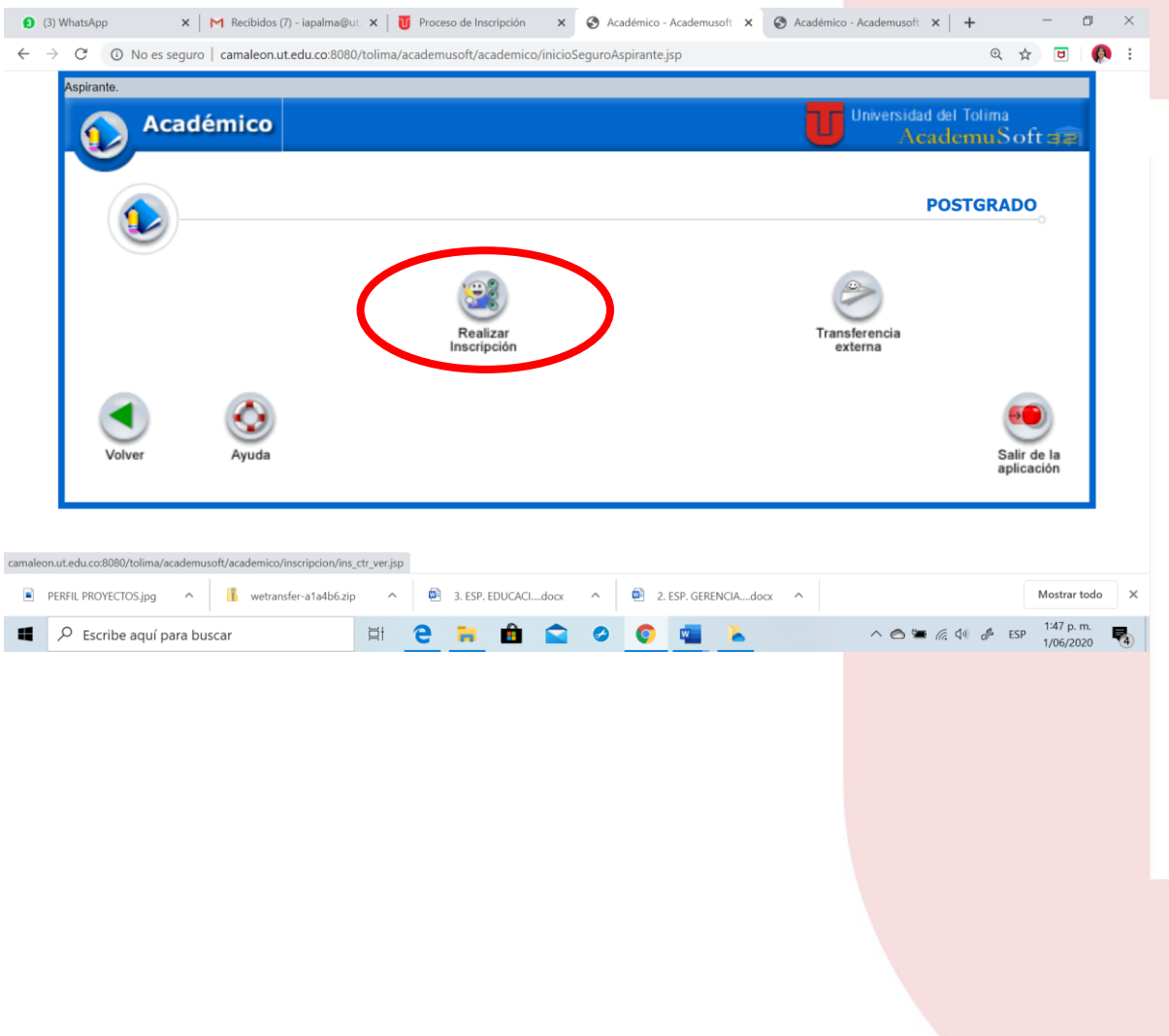

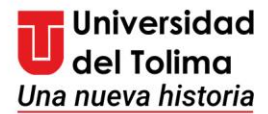

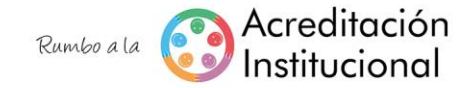

5. Seleccione el tipo de documento de identidad, digite el número de documento y de click en Aceptar

| ٥            | WhatsApp        | ×                    | 1 Recibidos (7) - i | apalma@u                   | ×   U                                 | Proces                        | o de Inscrip                           | oción X                                         | 🕄 Ac                       | cadémico                            | - Acaden                             | usoft : ×                                            | 🚱 Acadé                    | émico - Acade | emusoft 🛛 🗙 | +      |     | -                    | ٥        | × |
|--------------|-----------------|----------------------|---------------------|----------------------------|---------------------------------------|-------------------------------|----------------------------------------|-------------------------------------------------|----------------------------|-------------------------------------|--------------------------------------|------------------------------------------------------|----------------------------|---------------|-------------|--------|-----|----------------------|----------|---|
| $\leftarrow$ | $\rightarrow$ G | O No es seguro       | camaleon.ut.ed      | <b>u.co</b> :8080          | /tolima/ac                            | ademu                         | usoft/acad                             | emico/inici                                     | oSeguroA                   | spirante                            | .jsp                                 |                                                      |                            |               |             | Ð      | ☆   | ۲                    |          | : |
|              |                 | Acadén               | nico                |                            |                                       |                               |                                        |                                                 |                            |                                     |                                      |                                                      | U                          | Unive         | Acade       | muS    | oft | 32                   |          | ^ |
|              |                 |                      |                     |                            |                                       |                               | F                                      | Formulario d                                    | de Inscrip                 | ción                                |                                      |                                                      |                            |               |             |        |     |                      |          |   |
|              |                 |                      |                     |                            |                                       |                               |                                        | Inform                                          | nación                     |                                     |                                      |                                                      |                            |               |             |        |     |                      |          |   |
|              |                 |                      |                     | Para o<br>tener e          | liligenci<br>en cuen                  | iar co<br>ta lo:              | orrectar<br>s siguie                   | mente e<br>entes pu                             | l Form<br>ntos:            | iulario                             | de Ir                                | nscripció                                            | n, deb                     | e             |             |        |     |                      |          | ł |
|              |                 |                      |                     | 1. Llev<br>de Ins          | e a cal<br>cripció                    | bo ca<br>on en                | ada unc<br>I Línea                     | o de los<br>y sumin                             | pasos<br>istre la          | descr<br>i inforr                   | itos e<br>nació                      | n el <b>Ins</b> t<br>n correc                        | <b>tructiv</b> e<br>ta.    | 0             |             |        |     |                      |          | ł |
|              |                 |                      |                     | 2. Co<br>corres            | nsignar<br>pondier                    | r el<br>nte                   | valor o                                | de Insc                                         | ripción                    | indic                               | ado                                  | por la                                               | faculta                    | d             |             |        |     |                      |          | ł |
|              |                 |                      |                     | 3. Tod<br>proces<br>de Ins | a la inf<br>o de ir<br><b>cripció</b> | orma<br>nscrip<br><b>n en</b> | ación ne<br>pción se<br><b>Línea</b> . | ecesaria<br>e encue<br>. <mark>; Leerl</mark> e | para<br>entra d<br>o es si | realiza<br>etallac<br>u <b>resp</b> | arade<br>da ei<br><mark>bonsa</mark> | ecuadam<br>n el <b>Ins</b> t<br><mark>bilidad</mark> | iente si<br>tructivo<br>!. | u<br>0        |             |        |     |                      |          | l |
|              |                 |                      |                     |                            | Tipo                                  | de Doo                        | cumento                                | ~                                               | [                          | Núr                                 | mero de                              | Documento                                            |                            |               |             |        |     |                      |          | l |
|              |                 |                      |                     |                            |                                       |                               |                                        |                                                 |                            | <                                   |                                      |                                                      | Aceptar                    |               |             |        |     |                      |          | ÷ |
|              | PERFIL PRO      | DYECTOS.jpg          | wetransfer-         | a1a4b6.zip                 | ^                                     | ø                             | 3. ESP. EDU                            | JCACIdocx                                       | ^                          | 2                                   | . ESP. GE                            | RENCIAdoc                                            | x ^                        |               |             |        |     | Mostrar 1            | odo      | × |
|              | ,₽ Es           | cribe aquí para busc | ar                  |                            | Ħ                                     | е                             | <b>i</b> 1                             | Ê 畣                                             | 0                          | Q                                   | w                                    |                                                      |                            | ^             | 🔿 🖷 (ii.    | (11) P | ESP | 1:48 p. r<br>1/06/20 | n.<br>20 | 4 |

- 6. Digite los datos personales y académicos solicitados
- 7. Al terminar de click en "Ingrese Código PIN"; y al desplegarse la ventana de click en Aceptar

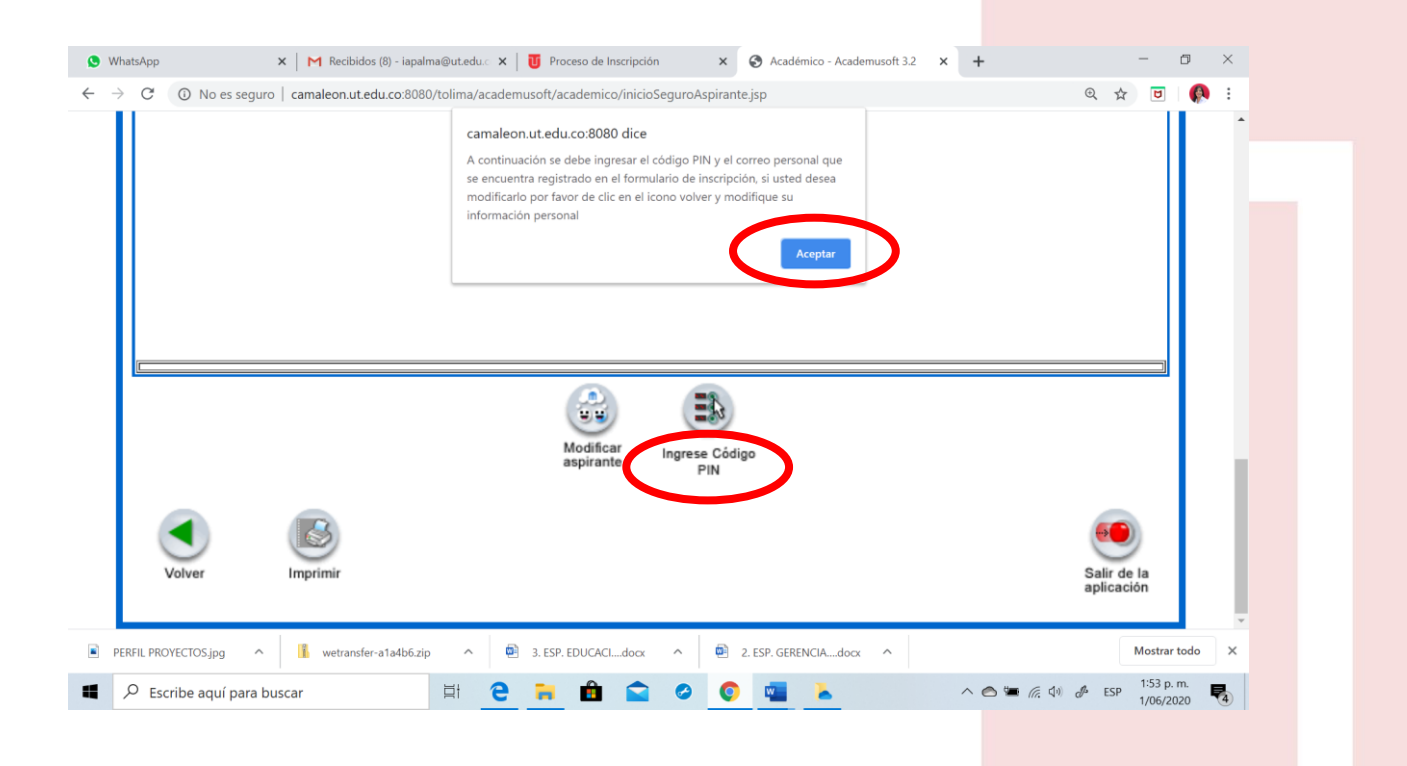

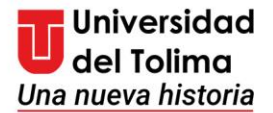

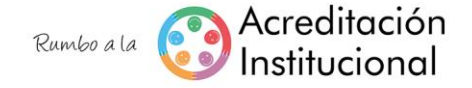

8. Desplieque la lista y elija según corresponda

• Si aspira a un programa de especialización seleccione: INSCRIPCIÓN POSGRADO-IDEAD-ESPECIALIZACIONES-2020B20201-IDEAD

| Aspirante.                | camaleon.ut.edu.co:8080 dice                                                                                                    | u 17 0        |
|---------------------------|----------------------------------------------------------------------------------------------------|---------------|
| Académico                 | A CONTINUCIÓN SE DEBE DAR CLIC EN LE BOTÓN 'Agregar',<br>POSTERIORMENTE SELECCIONAR LA SEDE CON CONVOCATORA<br>ABIERTA PARA INSCIPICIÓN, MODALIDAD Y PROGRAMA AL CUAL<br>ASPIRA. LUEGO DAR CLIC EN 'Agregar' | AcademuSoft a |
| INSCRIPCIÓN POSGRADO - IE | EAD - ESPECIALIZACIONES - 2020B 2020-1-POSG-IDEAD                                                                                                    | Continuar     |
| Volver                    |                                                                                                    | Salir de la   |

|   | PERFIL PROYECTOS.jpg    | a4b6.zip | ^    | • | B. ESP. EI | DUCACI | docx | ^ | 2 | ESP. GERENCIAdocx | ^ |                  | Mostrar todo            | ×        |
|---|-------------------------|----------|------|---|------------|--------|------|---|---|-------------------|---|------------------|-------------------------|----------|
| 4 | Scribe aquí para buscar |          | ii 🕻 | 9 |            | Ê      |      | 0 | 0 |                   |   | ^ 🙆 🐂 🖟 ሳት 🔗 ESI | 1:58 p. m.<br>1/06/2020 | <b>4</b> |

#### de clik en continuar y aceptar

• Si aspira a un programa de maestría seleccione: INSCRIPCIÓN POSGRADO-IDEAD-MAESTRIAS-2020B20201-IDEAD

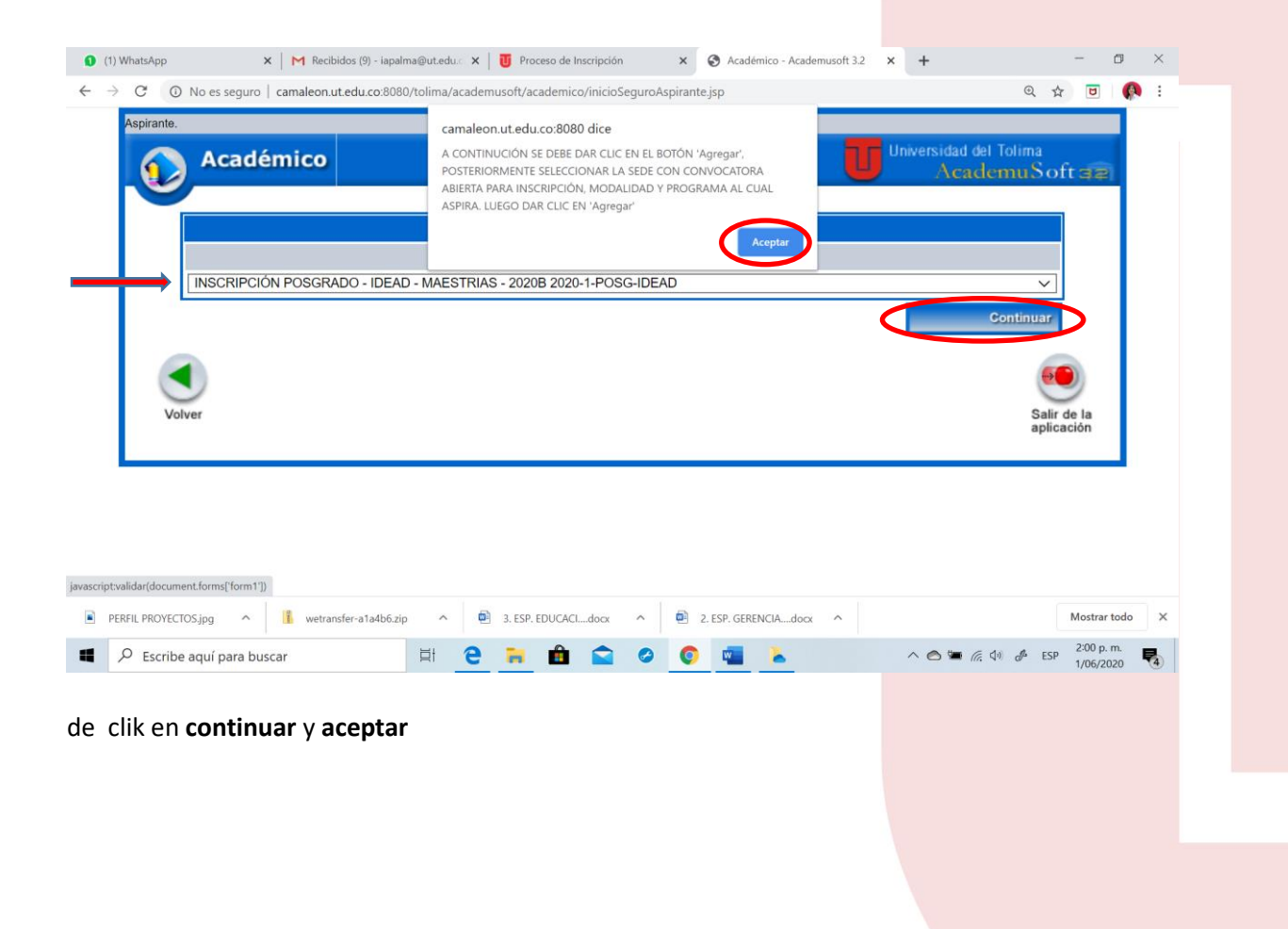

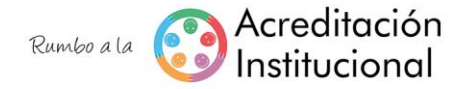

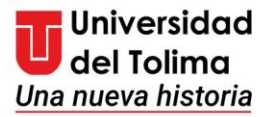

9. Para agregar el programa al que se desea inscribir de click en agregar

| 1) WhatsApp                                  | ×   M Recibidos (           | 9) - iapalma@ut.edu.  × | U Proceso de Inscripción | ×                | Académico - Academusoft 3. | 2 × +                 |                                    | - 0                     | $\times$   |
|----------------------------------------------|-----------------------------|-------------------------|--------------------------|------------------|----------------------------|-----------------------|------------------------------------|-------------------------|------------|
| $\leftrightarrow$ $\rightarrow$ C $\odot$ No | es seguro   camaleon.ut.edu | .co:8080/tolima/academ  | usoft/academico/inicioS  | eguroAspirante.j | sp                         |                       | € ☆                                | <b>U</b>   (            | <b>)</b> : |
| Aspirante.                                   |                             |                         |                          |                  |                            |                       |                                    |                         |            |
| <b>()</b>                                    | Académico                   |                         |                          |                  |                            | Universidad d<br>Acad | el Tolima<br><mark>lemuSoft</mark> | त्रह                    |            |
|                                              |                             |                         | Inscripción              | en Línea         |                            |                       |                                    |                         |            |
|                                              |                             |                         | Número de Opcio          | ones Permitidas  |                            |                       |                                    |                         |            |
|                                              |                             |                         | 1                        |                  |                            |                       |                                    |                         |            |
|                                              |                             |                         | Programas a lo           | os que Aspira    |                            |                       |                                    |                         |            |
|                                              | Opción Código               |                         | Programa                 |                  | Jornada                    | Unidad                | Regional                           |                         |            |
|                                              |                             |                         | No se han diligencia     | ado los programa | S.                         | Agrega                | ar Eliminar<br>Continuar           |                         |            |
| Volver                                       |                             |                         |                          |                  |                            |                       | Salir de<br>aplicaci               | la<br>ón                |            |
| PERFIL PROYECTOS.jp                          | ig 🔨 👖 wetransfer-a         | 1a4b6.zip ^ 🖻           | 3. ESP. EDUCACIdocx      | ∧ <b>⊡</b> 2.    | ESP. GERENCIAdocx          |                       | Ν                                  | lostrar todo            | ×          |
| Escribe aqu                                  | uí para buscar              | <b>H</b> 2              | 🗎 🛍 😭                    | 0                | 💶 👗                        | ^ <b>⊜ ≒</b> (i       | (네) 🧬 ESP                          | 2:02 p. m.<br>1/06/2020 | -          |

10. Seleccione:

- Centro de Atención Tutorial (Ciudad) en la que va a cursar el posgrado
- Metodología: DISTANCIA
- Modalidad: ESPECIALIZACIÓN O MAESTRIA según corresponda

De click en la lupa para que se desplieguen los programas

|      |                | Academico                     |                                |                        | AcademuSoft == |              |   |
|------|----------------|-------------------------------|--------------------------------|------------------------|----------------|--------------|---|
|      |                |                               | Inscripción en Lin             | ea                     |                |              |   |
|      |                | r.                            | Sedes con Convocatoria Abierta | i para Inscripción     |                |              |   |
|      |                | CREAD BOGOTA- KENNEDY         |                                | BOGOTA D.C.            |                |              |   |
|      |                | CREAD CHAPARRAL               |                                | CHAPARRAL              |                |              |   |
|      |                | CREAD IBAGGE - INSTITUTO DE I | EDUCACION A DISTANCIA          | MOCOA                  |                |              |   |
|      |                | CREAD NEIVA                   |                                | NEIVA                  |                |              |   |
|      |                |                               |                                |                        |                |              |   |
|      |                | Metodología                   | Nivel Educativo                | Modalidad              |                |              |   |
|      |                | DISTANCIA 🗸                   | POSTGRADO                      | MAESTRIA               |                |              |   |
|      |                | Código                        | Nombre del Programa            | Jomada                 | Convocatione   |              |   |
|      |                |                               | No hay programas con fechas de | inscripción vigente.   |                |              |   |
|      |                |                               |                                |                        |                |              |   |
|      |                |                               |                                |                        |                |              |   |
| nt;; | • i wetransfer | -ata4b6.zip ^ 💽 :             | 3. ESP. EDUCACIdocx            | ∧ ■ 2. ESP. GERENCIAdo | Арлони,        | Mostrar todo | 0 |

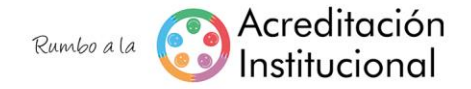

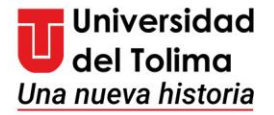

|   |                           |                              |                                   |                     |           | Aca    | demuSof |  |  |  |
|---|---------------------------|------------------------------|-----------------------------------|---------------------|-----------|--------|---------|--|--|--|
|   |                           |                              | Inscripción en L                  | inea                |           |        |         |  |  |  |
|   |                           |                              | Sedes con Convocatoria Abie       | ta para Inscripción |           |        |         |  |  |  |
| 0 | CREAD BOG                 | TA- KENNEDY                  |                                   | BOGOTA              | D.C.      |        |         |  |  |  |
|   | CREAD CHAP                | ARRAL                        |                                   | CHAPAR              | RAL       |        |         |  |  |  |
|   | CREAD IBAGI               | JE - INSTITUTO DE            | EDUCACION A DISTANCIA             | IBAGUE              |           |        |         |  |  |  |
|   | CREAD MOCI                | A                            |                                   | MOCOA               |           |        |         |  |  |  |
|   | <i>y</i> « <i>icicici</i> |                              |                                   | 112011              |           |        |         |  |  |  |
|   | Metod                     | ologia                       | Nivel Educative                   |                     | Modalidad |        |         |  |  |  |
| _ | DISTANO                   | IA 🗸                         | POSTGRADO                         | ESPECI              | ALIZACIÓN | ~      | Q       |  |  |  |
| 0 | ) 0978                    | ESPECIALIZACIÓ               | IN EN EDUCACIÓN PARA LA DIVERSIDA | D A DISTANCIA       | Jonada    | 202031 | catoria |  |  |  |
|   | 0924                      | ESPECIALIZACIO<br>EDUCATIVAS | IN EN GERENCIA DE INSTITUCIONES   | DIURNA              |           | 202031 |         |  |  |  |
| C | ) 0942                    | ESPECIALIZACIO               | IN EN GERENCIA DE PROYECTOS       | DIURNA              |           | 202031 |         |  |  |  |
|   |                           |                              |                                   |                     |           |        |         |  |  |  |
|   |                           |                              |                                   |                     | (         |        | Agregar |  |  |  |

**11.** Seleccione el programa al cual se va a inscribir y de click en agregar

**12.** Si está seguro que el programa y el Centro de atención tutorial seleccionado es al que se quiere inscribir, de click en **Continuar** y luego en **Aceptar** 

|                                                                                  | Recibidos (9) - iapalma@ut.ed | du.o 🗙   🕛 Proceso de In                                | iscripción X                                                                                                    | Académico - A                         | cademusoft 3.2 🗙 🗙                                                     | +                                                                                                    | - 0                                        | ×            |
|----------------------------------------------------------------------------------|-------------------------------|---------------------------------------------------------|----------------------------------------------------------------------------------------------------|---------------------------------------|------------------------------------------------------------------------|----------------------------------------------------------------------------------------------------|--------------------------------------------|--------------|
| $\leftarrow$ $\rightarrow$ C (i) No es seguro $\mid$ camale                      | eon.ut.edu.co:8080/tolima     | /academusoft/academico                                  | o/inicioSeguroAspirar                                                                                                    | nte.jsp                               |                                                                        |                                                                                                    | ର 🕁 ២ 🌾                                    | E.           |
|                                                                                  | Aspirante. C                  | amaleon.ut.edu.co:8080<br>Está seguro de inscribir esto | ) dice<br>os programas?<br>Ace                                                                                                    | ptar Cancelar                         | tad det Tolima<br>teadernuSoft d                                       | ŧ                                                                                                    |                                            |              |
|                                                                                  | Opción Códige                 | F                                                       | Programas a los que Aspira                                                                                                    | Jornada                               | Unidad Regional                                                        |                                                                                                    |                                            |              |
|                                                                                  | 1 0942                        | ESPECIALIZACION EN GERENCIA D                           | DE PROYECTOS DIUR                                                                                                    | RNA C                                 | READ IBAGUE - INSTITUTO<br>E EDUCACION A DISTANCIA<br>Agregar Eliminar |                                                                                                    |                                            |              |
|                                                                                  |                               |                                                         |                                                                                                    |                                       | Continuar                                                              |                                                                                                    |                                            |              |
|                                                                                  |                               |                                                         |                                                                                                    |                                       |                                                                        |                                                                                                    |                                            |              |
|                                                                                  | Volver                        |                                                         |                                                                                                    |                                       | Salir de la<br>aplicación                                              |                                                                                                    |                                            |              |
|                                                                                  |                               |                                                         |                                                                                                    |                                       |                                                                        |                                                                                                    |                                            |              |
|                                                                                  |                               |                                                         |                                                                                                    |                                       |                                                                        |                                                                                                    |                                            |              |
|                                                                                  |                               |                                                         |                                                                                                    |                                       |                                                                        |                                                                                                    |                                            |              |
|                                                                                  |                               |                                                         |                                                                                                    |                                       |                                                                        |                                                                                                    |                                            |              |
|                                                                                  |                               |                                                         |                                                                                                    |                                       |                                                                        |                                                                                                    |                                            |              |
| script:validar(document.forms['form1'])                                          |                               |                                                         |                                                                                                    |                                       |                                                                        |                                                                                                    |                                            |              |
|                                                                                  | wetransfer-a1a4b6 zin         | 3. ESP. EDUCACI                                         | docx ^ 🔯                                                                                                    | 2. ESP. GERENCIA                      | docx ^                                                                 |                                                                                                    | Mostrar todo                               | ×            |
| FERRE FROTECTOS.jpg                                                              | neutroner ana nouzip          |                                                         |                                                                                                    |                                       |                                                                        |                                                                                                    |                                            |              |
| <ul> <li>PENIC PROTECTOS JUG</li> <li>Escribe aquí para buscar</li> </ul>        |                               | e 🔋 🔒                                                   | <ul> <li>S</li> <li>S</li> <li>S&lt;</li></ul> | · · · ·                               |                                                                        | ^ 🔿 🛥 🌾 🕬                                                                                                    |                                            | <b>R</b>     |
| Escribe aquí para buscar                                                         | ij.                           | e 🖬 🛍                                                   | <b>a</b> 0 <b>(</b>                                                                                                    | -                                     |                                                                        | ^ 🛆 🛥 🖟 🕬                                                                                                    | d <sup>€</sup> ESP 2:08 p. m.<br>1/06/2020 | ₹3           |
| <ul> <li>Porture route (copp)</li> <li>C Escribe aquí para buscar</li> </ul>     | <u></u> ظا                    | <u>e</u> 🎫 🔒                                            | 200                                                                                                    |                                       |                                                                        | へ 🙆 🐂 🦟 🕪                                                                                                    |                                            | <b>R</b> 4   |
| <ul> <li>Periodic Honole (cospy)</li> <li>Escribe aquí para buscar</li> </ul>    | ät                            | <u>e 🔋 </u> 🛍                                           |                                                                                                    |                                       |                                                                        | ^ 🙆 🛥 ╔ 🕬                                                                                                    |                                            | <b>R</b>     |
| <ul> <li>Pank Horicitospy</li> <li>Escribe aquí para buscar</li> </ul>           | ă                             | <u>e 🖬 🛍</u>                                            | 200                                                                                                    | • • • • • • • • • • • • • • • • • • • |                                                                        | ^ 🔿 🖼 🌾 də                                                                                                    |                                            | R.           |
| <ul> <li>P Escribe aquí para buscar</li> </ul>                                   | Ĭ                             | <u>e</u>                                                |                                                                                                    |                                       |                                                                        | ^ 🔿 🖼 🌾 dı                                                                                                    |                                            | <b>P</b> (4) |
| <ul> <li>P Escribe aquí para buscar</li> </ul>                                   | ₽                             | e 📻 🛍                                                   |                                                                                                    |                                       |                                                                        | ^ 🔿 🖼 🌾 🕼                                                                                                    |                                            | ₹3           |
| <ul> <li>PENIP HOTECOJUS VI III III</li> <li>Escribe aquí para buscar</li> </ul> |                               | <u>e</u>                                                |                                                                                                    |                                       |                                                                        | ^ 🔿 🖼 🌾 🕼                                                                                                    | ESP 2:08 p. m.<br>1/06/2020                |              |
| <ul> <li>Percentaging</li> <li>P Escribe aquí para buscar</li> </ul>             | ₫ł                            | <u>e</u> i                                              |                                                                                                    |                                       |                                                                        | ^ 🔿 🖼 🌾 🕼                                                                                                    | ESP 2:08 p. m.<br>1/06/2020                |              |
| <ul> <li>P Escribe aquí para buscar</li> </ul>                                   |                               | <u>e</u>                                                |                                                                                                    |                                       |                                                                        | ^ 🔿 🖼 🌾 🕼                                                                                                    | ESP 2:08 p. m.<br>1/06/2020                |              |
| P Escribe aquí para buscar                                                       |                               | <u>e</u>                                                |                                                                                                    |                                       |                                                                        | ^ C  🦗 🧔 🥼                                                                                                    | ESP 2:08 p. m.<br>1/06/2020                |              |
| <ul> <li>Percentaging</li> <li>P Escribe aquí para buscar</li> </ul>             |                               | <u>e</u>                                                |                                                                                                    |                                       |                                                                        | ^                                                                                                    | ESP 2:08 p. m.<br>1/06/2020                |              |
| <ul> <li>P Escribe aquí para buscar</li> </ul>                                   |                               | e                                                       |                                                                                                    |                                       |                                                                        | A Control Control Contro Control Control Control Control Control Control Control Contr |                                            |              |
| <ul> <li>P Escribe aquí para buscar</li> </ul>                                   |                               | e                                                       |                                                                                                    |                                       |                                                                        | A Control Control Contro Control Control Control Control Control Control Control Contr | ESP 2:08 p. m.<br>1/06/2020                |              |

Acreditación, una nueva historia para la región